## 新生醫護管理專科學校首頁 <u>http://www.web.hsc.edu.tw/</u>

學生可以透過下列步驟,登入新生e日遊:

一、新鮮人

二、學生資訊系統→新生 e 日遊

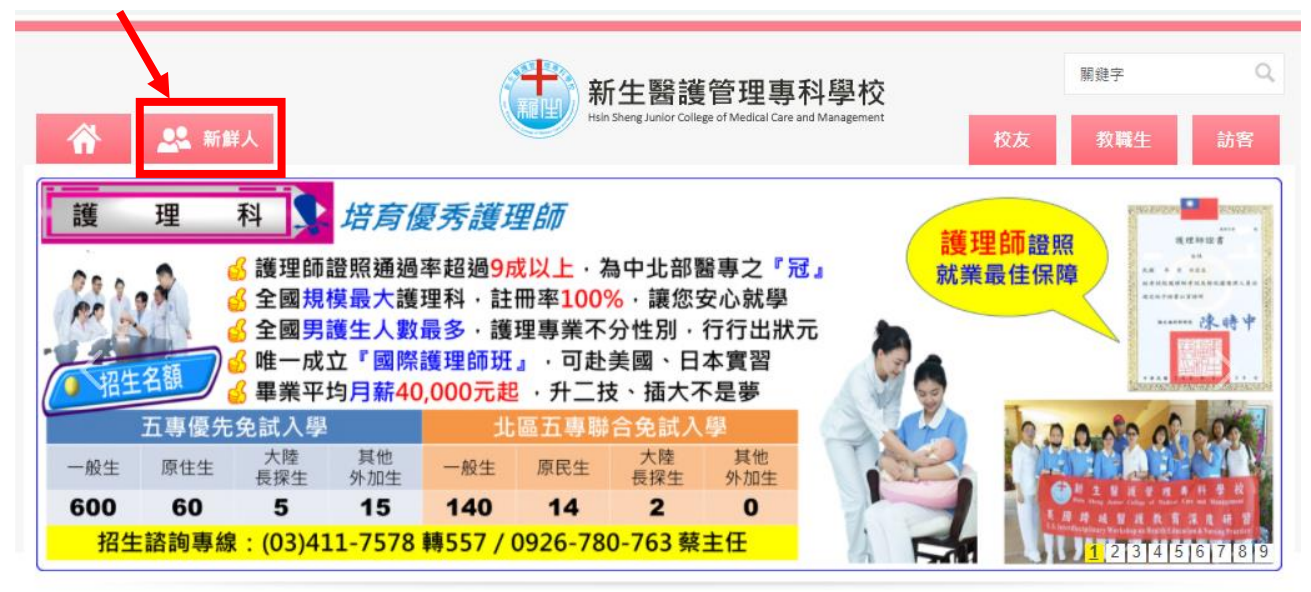

| ew 最新消息<br>Hot News     | ● 新生簡介<br>About HSC                    | <ul> <li>語生資訊</li> <li>Admission</li> </ul> | 区 行政單位<br>Administration | 参 教學單位 Academis               |  |  |
|-------------------------|----------------------------------------|---------------------------------------------|--------------------------|-------------------------------|--|--|
|                         |                                        | 资<br>資訊系統<br>Service                        | 推廣教育中心<br>Continuing EDU | I⊚I 董事會<br>Board of Directors |  |  |
| 校內資訊<br>HSC Information | い 校內專區連結<br>Campus Links               |                                             |                          |                               |  |  |
| 校務暨財務資訊公開               |                                        | » 新生學報電子期刊                                  |                          |                               |  |  |
| ☆ 新鮮人専區                 | 計冊須知 註冊組                               | 重更八失                                        |                          | <ul> <li></li></ul>           |  |  |
| <b>《</b> 聯絡方式           | <b>註冊須知</b> 註冊組重要<br>地理位置 交通路線<br>校車服務 | <u>業</u><br>線                               |                          | » 轉學考試                        |  |  |
| 5 3002344               | 校車服務                                   | 8                                           |                          | » 學雜費標準專區                     |  |  |
| 🕺 交通資訊                  | 汽機車證申請與                                | 證申請與規定                                      |                          | 》 圖書館                         |  |  |
| <b>行事</b> 暦             | 校區平可                                   | 校區平面圖                                       |                          | » 智慧財産權                       |  |  |
|                         | 粤生资訊多赫 新出。日                            | ディナ・口波が厚新・思新のな悪・自会論                         |                          | » 個人資料保護法                     |  |  |
| 24 人事徵才                 |                                        | 寫)                                          |                          | » 掠奪性期刊與出版查核專區                |  |  |
| ○ 左聯审₩恩新尚自              | 資訊系統操作手冊                               |                                             |                          | » 桃三五區居家托育服務中心                |  |  |

## 新生e日遊

## 帳號:學號

密碼:大寫身分證號碼

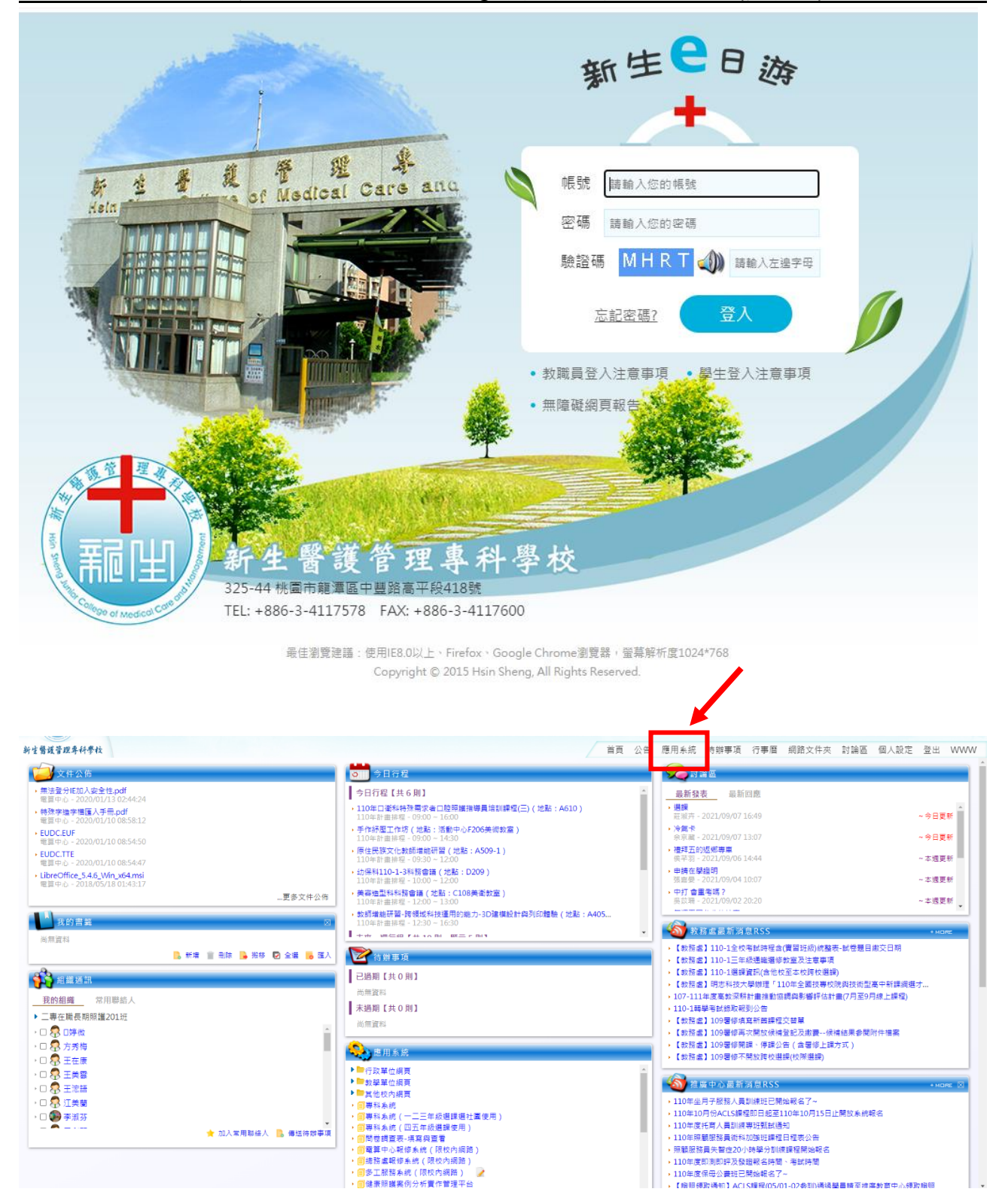

三、e-Learning 數位學習平台

學生點取 e-Learning 數位學習平台

| 新生醫護管理專科學校                                                                                                    |                               | 首頁 公告 <u>應用系統</u> 待辦事項 行事曆 網路文件夾 討論區 個人設定 登出 WWW                                                                                                    |
|----------------------------------------------------------------------------------------------------|-------------------------------|----------------------------------------------------------------------------------------------------|
| 🦦 應用系統                                                                                                    |                               | \$                                                                                                    |
| ▼行政單位網頁                                                                                                    |                               |                                                                                                    |
| ▶ 🗐 新生醫専首頁                                                                                                    | ・ 🗐 教務處                       | ▶ <mark> </mark>                                                                                                    |
| • 🗐 總務 盧                                                                                                    | , 🗐 研發處                       | ▶ <u>■</u> 人事室                                                                                                    |
| →                                                                                                    | ・ 🗐 推廣教育中心                    | <ul> <li>         ·</li></ul>                                                                                                    |
| , 🗐 岡書館                                                                                                    |                               |                                                                                                    |
| ▼教學單位網頁                                                                                                    |                               |                                                                                                    |
| , □□□腔衛生科                                                                                                    | , 🗐 幼兒保育科                     | ▶ 圓 護理科                                                                                                    |
| ▶ 🗐 長期照識科                                                                                                    | , 🗊 美容造型科                     | ▶ 🗐 健康休閒管理科                                                                                                    |
| ▶ 💼 國際商務科                                                                                                    | • 🗐 通識中心                      | ▶ <a>(i)</a> <a>(ii)</a> <a>(iii)</a> <a>(iiii)</a> <a>(iii)</a> <a>(iiii)</a> <a>(iii)</a> <a>(iii)</a> <a>(iii)</a> <a>(iii)</a> <a< td=""></a<> |
| ▶ 圖應用英語科                                                                                                    | ▶ 💼 醫藥保健商務科                   |                                                                                                    |
| ▼其他校内網頁                                                                                                    |                               |                                                                                                    |
| ・ 🗐 即測即評即發證                                                                                                    | · 🗐 招生資訊                      | ▶ 🗐 原住民教育中心                                                                                                    |
| ,  ,  ,  ,  ,  ,  ,  ,  ,  ,  ,  ,  ,  ,  ,  ,  ,  ,  ,  ,  ,  ,  ,  ,  ,  ,  ,  ,  ,  ,  ,  ,  ,  ,  ,  ,  ,  ,  ,  ,  ,  ,  ,  ,  ,  ,  ,  ,  ,  ,  ,  ,  ,  ,  ,  ,  ,  ,  ,  ,  ,  ,  ,  ,  ,  ,  ,  ,  ,  ,  ,  ,  ,  ,  ,  ,  ,  ,  ,  ,  ,  ,  ,  ,  ,  ,  ,  ,  ,  ,  ,  ,  ,  ,  ,  ,  ,  ,  ,  ,  ,  ,  ,  ,  ,  ,  ,  ,  ,  ,  ,  ,  ,  ,  ,  ,  ,  ,  ,  ,  ,  ,  ,  ,  ,  ,  ,  ,  ,  ,  ,  ,  ,  ,  ,  ,  ,  ,  ,  ,  ,  ,  ,  ,  ,  ,  ,  ,  ,  ,  ,  ,  ,  ,  ,  ,  ,  ,  ,  ,  ,  ,  ,  ,  ,  ,  ,  ,  ,  ,  ,  ,  ,  ,  ,  ,  ,  ,  ,  ,  ,  ,  ,  ,  ,  ,  ,  ,  ,  ,  ,  ,  ,  ,  ,  ,  ,  ,  ,  ,  ,  ,  ,  ,  , |                               |                                                                                                    |
| ▼應用程式根目錄                                                                                                    |                               |                                                                                                    |
| ,  iii 健康照識案例分析實作管理平台                                                                                                    | , ii 講理暨健康照講線上證照檢測系統          | → I e-Learning 軟位聯習平台                                                                                                    |
| ▶ <mark>◎</mark> 課程地園                                                                                                    | ・ 🧊 Finder電子書                 | ▶ III FMS接端床構刀手千黨                                                                                                    |
| · · · · · · · · · · · · · · · · · · ·                                                                                                    | • 📻 圖書館電子資源整合直詢               | ▶ <u>◎</u> 圖書館聯合線上UDN電子書平台                                                                                                    |
| → <mark>回</mark> HyRead 電子書平台                                                                                                    | → 📴 MyET 英語線上學習系統             | → (ii) Email學生電子郵件信箱                                                                                                    |
| <ul> <li>         ·          ·          ·</li></ul>                                                                                                    | ・ 📋 學生證照管理系統(107學年以後申請資料)     | · (三) 學生多元學習歷程系統(學生端)                                                                                                    |
| → III UCAN職龍半台                                                                                                    | · II 推廣教育中心線上報名系統             | <ul> <li>         ·          ·          ·</li></ul>                                                                                                    |
| • 1 活動暨研討會報名系統                                                                                                    | · 圖 個寶簽署歷史記録                  | · 回 專科条網                                                                                                    |
| , 一                                                                                                    | <ul> <li>         ·</li></ul> | · 回回短期重表洪規與重有                                                                                                    |
| ▶ 111 111 1111 1111 11111 111111111111                                                                                                    | ・ 📃 總扬盧報修涤統(限校内網路)            | ▶ 📑 梦上服扮系统(呕役内網鎖) 🖌                                                                                                    |
|                                                                                                    |                               |                                                                                                    |

點取「進入學習環境」將會看到該學期班級任課教師的數位課程內容。

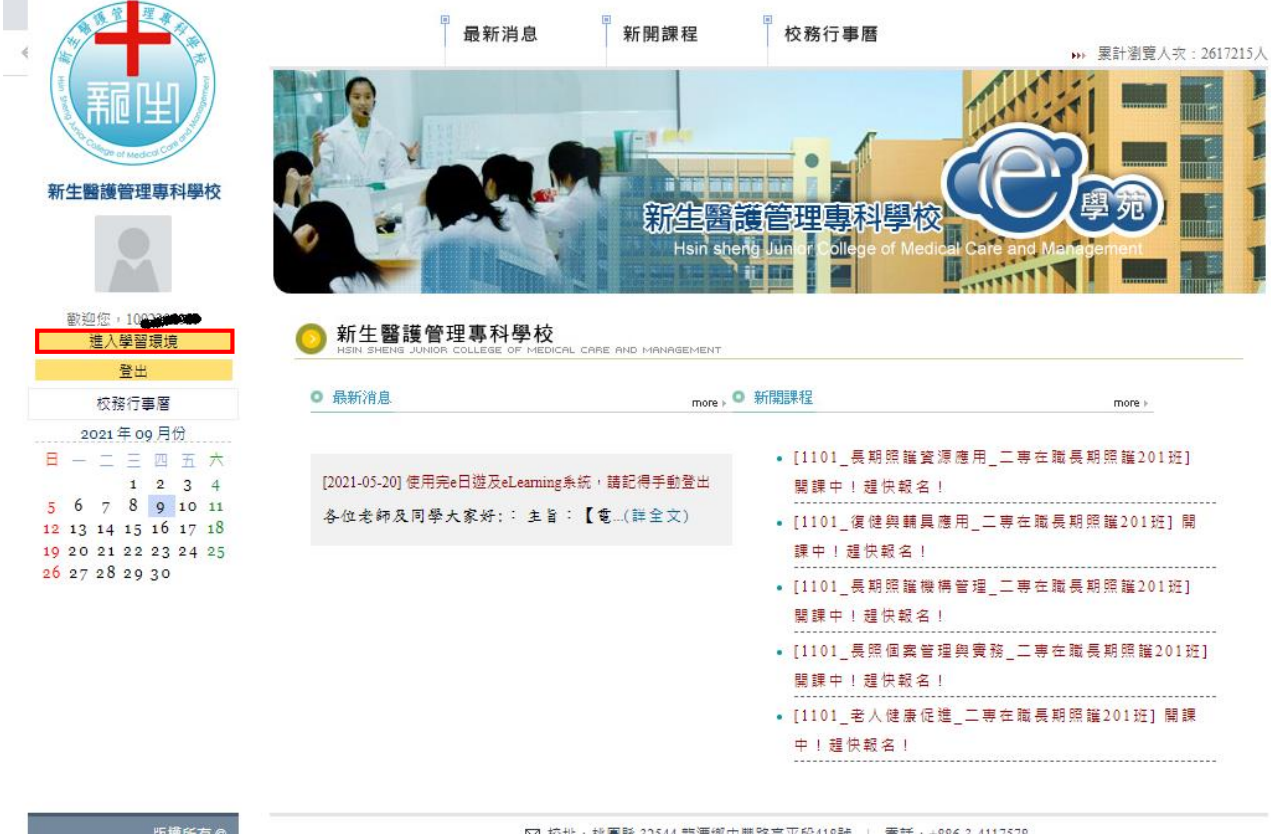

版權所有 © 新生醫護管理專科學校 ☑ 校址:桃園縣 32544 龍潭鄉中豐路高平段418號 | 電話: +886-3-4117578 No.418, Gaoping Sec., Zhongfeng Rd., Longtan Township, Taoyuan County 325, Taiwan (R.O.C.)

## 新生醫護管理專科學校 e 日遊登入 e-Learning 數位學習平台操作說明(簡易版)

| 我的課程                  | ~     | 🛑 新生醫護管                              | 理專科學校 |      |     |      | 全校課程 | ***  | •   h | 登 |
|-----------------------|-------|--------------------------------------|-------|------|-----|------|------|------|-------|---|
| 開始選課                  | •     | 課程教室 全校課程                            | Ŧ     |      |     |      |      |      |       |   |
| 我的設定<br>我的作業 (6)      |       | 以下是您所修讀的課程,請點選課程名稱進入教室。              |       |      |     |      |      |      |       |   |
| 我的考試 (0)              |       | 課程名稱                                 | 開始上課  | 截止上課 | 新佈告 | 未繳作業 | 未寫考卷 | 未填問卷 | 身分    |   |
| 50円字首座性<br>行事曆<br>筆記本 | >     | 1101_長期照護資源應<br>用_三專在職長期照護2<br>01班   | 即日起   | 無限期  | 0   | 0    | 0    | 0    | 正式生   |   |
| 訊息中心 (0)<br>未讀文章      | >     | 1101_復健與輔興應用_<br>二專在職長期照護201<br>班    | 即日起   | 無限期  | 0   | 0    | 0    | 0    | 正式生   |   |
| 校園廣場                  | -1    | 1101_長期照護機構管<br>理_二專在職長期照護2<br>01班   | 即日起   | 無限期  | 0   | 0    | 0    | 0    | 正式生   |   |
| 飯新鴻思<br>常見問題<br>校務行車廳 | ><br> | 1101_長照個案管理與<br>實務_二專在職長期照護<br>2017年 | 即日起   | 無限期  | 0   | 0    | 0    | 0    | 正式生   |   |
| 校務問卷                  |       | 1101_老人健康促進_二<br>專在職長期照護201班         | 即日起   | 無限期  | 0   | 0    | 0    | 0    | 正式生   |   |
| 校務意見箱<br>系統建議         |       | 1101_居家服務督導實<br>務_二專在職長期照護2<br>01班   | 即日起   | 無限期  | 0   | 0    | 0    | 0    | 正式生   |   |